## <u>ขั้นตอนการบันทึกค่าเสื่อมราคาในระหว่างปี 2556ถึง 2557</u>

1. เข้าไปยังหน้าการบริหารสินทรัพย์ถาวร -> สมุดรายวัน สินทรัพย์ถาวรเพื่อทำการบันทึกค่าเสื่อมราคาราคา

| 🥢 Microsoft Dynamics AX - Kasetsart University [ERP-DEV: รหัสรอบเวลา - 23] - [1 - 1000] - [บานหน้าต่างเนื้        | อหา] - [ยานหน้าต่างเนื้อหา] - [ยานหน้าต่างเนื้อหา]                                     |
|----------------------------------------------------------------------------------------------------|----------------------------------------------------------------------------------------|
| 🚱 🔍 💌 🕨 1000 → การบริหารสินทรัพย์กาวร → การบริหารสินทรัพย์กาวร พื้นที่                                            | ↔ ₽ 🖬 @ – = = ×                                                                        |
|                                                                                                    |                                                                                        |
|                                                                                                    | แบบฟอร์มทั่วไป                                                                         |
|                                                                                                    | การสอบถาม                                                                              |
| เรียกรัพย์การร[<br>รัฐ<br>รัฐ<br>รัฐ<br>รัฐ<br>รัฐ<br>รัฐ<br>รัฐ<br>รัฐ<br>รัฐ<br>รัฐ                             | รุงกรรมสันทรัพย์กาวร<br>รุงกรรมมประมาณสินทรัพย์กาวร<br>งานประวัญวด                     |
| <u> </u>                                                                                                    | การจัดประเภทใหม่                                                                       |
| รามงานการขนหกกรรมเสน<br>มอลเลลี่อนไหวของรรมการสินทรัพย์การร<br>ทะเอิ่มแสรปสินทรัพย์การร                           | กาหนดหมายเจของแทรพบยาวระบงแยารเดด<br>อยมปประมาณติเหารัพย์การร<br>สร้างการวงใหม่อีกตั้ง |
| รายงานตราอสอบพัสดุประชำปี<br>รายงานตราอสอบพัสดุประชำปี (ฟอร์มเปล่า)<br>การแสดงรายการพื้นทรัพย์กาวร                | อัพเดลลั่นทุนในการเปลี่ยนและมูลค่าการประกัน                                            |
| ข้อมูลพื้นฐาน<br>สินกรัพย์การในแการขยการสินทรัพย์กาวร<br>แกวแสดง-ยุสินทรัพย์กาวร<br>ส่วนเพิ่มเดิมของสินทรัพย์กาวร |                                                                                        |
| การเคลื่อนข้าย<br>การรับสินทรัพย์การร<br>การจัดง่านน่ายสินทรัพย์การร<br>อิราค<br>อิราค                            | _                                                                                      |
| สมุดรายวันสินทรัพย์กาวร                                                                                           | um 1000 usr 🚍 🗃                                                                        |

2. ทำการเลือกหมายเลขสมุดรายวัน โดยยึดตามปีงบประมาณที่ต้องการบันทึกค่าเสื่อมราคา (2556 - 2557)

โดย **เลือกปี ตามด้วย หน่วยงาน(แยกตามคณะและโครงการพิเศษ ตามด้วย ADJ** ตัวอย่างเช่น

- คณะประมง ปรับปรุงรายการปี 2556 ให้เลือกสมุด **562B02<u>ADJ</u>FP**
- โครงการปริญญาตรีภาคพิเศษ คณะบริหารธุรกิจ ปรับปรุงปี 2557 เลือกสมุด 572B136100<u>ADJ</u>FP

| สม                                  | (ดรายวัน (1 - 1000)                                                                               |                       | · Wantet                                                    |                        |  |  |  |  |  |  |  |
|-------------------------------------|---------------------------------------------------------------------------------------------------|-----------------------|-------------------------------------------------------------|------------------------|--|--|--|--|--|--|--|
| ไฟล์ แก้ไข เครื่องมือ ดำสัง วิธิใช้ |                                                                                                   |                       |                                                             |                        |  |  |  |  |  |  |  |
|                                     | 1 🗄 🗙 🖶 🗟 🖸 17 🚰 🔂 👽 🕄 10 < 4 🗸 10 🖘 11 🖹 🔔 10                                                    |                       |                                                             |                        |  |  |  |  |  |  |  |
|                                     |                                                                                                   |                       |                                                             |                        |  |  |  |  |  |  |  |
| 1                                   |                                                                                                   |                       |                                                             |                        |  |  |  |  |  |  |  |
| เสดง:                               | เสดง: โรายการที่ยังไม่ฉงรายการบัญชิ ▼ แสดงเฉพาะที่ผู้ใช้สร้างขึ้นเท่านั้น: 🔲 บันทึกรายจะเฉียด (b) |                       |                                                             |                        |  |  |  |  |  |  |  |
| ภาพ                                 | รวง ทั่วไป การตั้งค่                                                                              | า การบล็อด มิติ ประวั | ñ                                                           | ตรวจสอบความถูกต้อง (d) |  |  |  |  |  |  |  |
|                                     | ชื่อ                                                                                              | หมายเฉขสมุดรายวัน     | ดำอธิบาย                                                    | ลงรายการบัญชี (e) ▶    |  |  |  |  |  |  |  |
|                                     | -                                                                                                 | •                     |                                                             | Functions              |  |  |  |  |  |  |  |
| *                                   | 562B00ADJFP                                                                                       | B01449319             | เงินรายได้-ส่วนกลางวิทยาเขตบางเขน-ปรับถ่าเสื่อมราดาย้อนหลัง | ຄວຣອນມະເຫຼົ (d)        |  |  |  |  |  |  |  |
|                                     | 1S02FQ                                                                                            | B00358236             | โปรแกรมในการพยากรณ์ 📃                                       |                        |  |  |  |  |  |  |  |
|                                     | 1502FQ                                                                                            | B00358248             | เครื่องคนสารด้วยแรงแม่เหล็กแบบให้ความร้อนได้                | พิมพ์ (h)              |  |  |  |  |  |  |  |
|                                     | 1502FQ                                                                                            | B00358253             | โพรบวัดกระแส                                                |                        |  |  |  |  |  |  |  |
|                                     | 1S01FQ                                                                                            | B00358562             | ลงทะเบียนดรุกัณฑ์เตรื่องเสียงประจำห้องเรียน                 |                        |  |  |  |  |  |  |  |
|                                     | 1S02FQ                                                                                            | B00358855             | โปรแกรมคริสตัลบอล Crystal ball Program                      |                        |  |  |  |  |  |  |  |
|                                     | 1S02FQ                                                                                            | B00359009             | ชุดโปรแกรมอำลองการทำงานแบบเสมือนอริงสำหรับงานกลิง           |                        |  |  |  |  |  |  |  |
|                                     | 1502FQ                                                                                            | B00359234             | ชุดฝึกการดวบคุมระบบนิวแมติกสไฟฟ้า                           |                        |  |  |  |  |  |  |  |
|                                     | 1502FQ                                                                                            | B00359263             | ชุดฝึกการดวบคุมระบบนิวแมติกสไฟฟ้า                           |                        |  |  |  |  |  |  |  |
|                                     | 1502FQ                                                                                            | B00359276             | ชุดฝึกการดวบคุมระบบนิวแมติกสไฟฟ้า                           |                        |  |  |  |  |  |  |  |
|                                     | 1502FQ                                                                                            | B00359283             | ชุดฝึกการดวยคุมระบบนิวแมติกสไฟฟ้า                           |                        |  |  |  |  |  |  |  |
|                                     | 1502FQ                                                                                            | B00362204             | เครื่องวัดค่าทางไฟฟ้าแบบคือิตอลชนิดแคลมป์ออน                |                        |  |  |  |  |  |  |  |
| •                                   | III                                                                                               |                       | •                                                           |                        |  |  |  |  |  |  |  |
|                                     |                                                                                                   |                       |                                                             |                        |  |  |  |  |  |  |  |
| าธิบา                               | ายเกี่ยวกับสมุดรายวันปัจจุ                                                                        | บัน                   |                                                             | ษาท 1000 usr 🗐 🗐       |  |  |  |  |  |  |  |

 ให้ระบบคำนวณค่าเสื่อมราคาอัตโนมัติโดยการเลือก ข้อเสนอ ->ข้อเสนอค่าเสื่อมราคาราคาทางด้าน ขวามือ

| หลังเก็โข เครื่องมือ สำคัง วิธีไข้<br>                                                                                                  | (ค < < )         (ค < )         (ค)           กมิต         (คามารีน:         ()           เป็นชาติญ:         ()         ()           มัญชิ         ()         () | ไปไม่ได้มีการแก่งกับ<br>รามแกรก็ก<br>สมุกรายวัน:<br>ก่อในสำคัญ:<br>รุปแบบมูลค่า<br>DEP | สำอธิบามรายการ  | เคมิต | เลรลิต ชเ<br>ยัน | ข้อเสนอการร้อสิเทรัพย์<br>ซ้อเสนอเกียวกับการปรับปรุงการร้อสิเทรัพย์<br>วัฒนนอย์เกียวกับการปรับปรุงการร้อสิเทรัพย์ | รงรามการบัญชี (a)<br>กรวอสอบความถูกต้อง (b)<br>พังก์ชัน (d)<br>ช้อเสนอ (e)<br>การสอบกาม (f)  |
|----------------------------------------------------------------------------------------------------|----------------------------------------------------------------------------------------------------|----------------------------------------------------------------------------------------|-----------------|-------|------------------|----------------------------------------------------------------------------------------------------|----------------------------------------------------------------------------------------------|
| กลุด รามเป<br>ธยุลาบริน ธ<br>ล่อไปกำลัญ ล่<br>ว่าพราม ทั่วไป รูปแบบมูลล่า มิลิ ประ<br>รันที่ ชนิดธุรกรรม<br>+ 23/5/2016 การรังธินกรีพย์ | กมิด<br>เดรายรัง:<br>ในทำคัญ:<br>รัติ<br>ปัญชิ                                                                                                    | รามเครดิต<br>สมุตราบวัน:<br>ต่อในสำคัญ:<br>รุปแบบมูลค่า<br>DEP                         | สำอธินามรายการ  | เดบิต | เครดิต ชเ<br>บัญ | ข้อเสนอการชื่อสินทรัพย์<br>ข้อเสนอเกียวกับการปรับปรุงการชื่อสินทรัพย์<br>ข้านสนอรับเรื่อมรอก                      | รงรายการบัญชี (a)<br>(กรวอสอบความทุกก้อง (b)<br>พังก์ชัน (d)<br>ข้อเสนอ (e)<br>การสอบกาม (f) |
| สมุลรามรัน: สม<br>ส่งไม่สำคัญ: ส่ง<br>ภาพราม ทำไป รูปแบบมูลค่า มิติ ประ<br>วันที่ ขนิลธุรกรณ<br>* 23/5/2016 การชื่อติมหรัพย์            | (ครามวัน:<br>ในสำคัญ:<br>รัล<br>มัญชิ                                                                                                    | สมุดราบวัน:<br>ต่อไบสำคัญ:<br>รูปแบบมุลค่า<br>DEP                                      | ศ้าอรินามรายการ | เคมิด | เครดิต ชเ<br>ปัญ | ข้อเสนอการชื่อสินทรัพย์<br>ข้อเสนอเกียวกับการปรับปรุงการชื่อสินทรัพย์<br>ข้ายนะอำเร็จแรงอา                        | (ตราอสอบความถูกต้อง (b)<br>ฟังก์ชัน (d)<br>ข้อเสนอ (e)<br>การสอบกาม (f)                      |
| จ่อไปสำคัญ จ่าง<br>าาพราม ก้าไป รูปแบบมูลกำ มิติ ประ<br>วันที ขนิตรุรกรรม<br>* 23/5/2016 การชื่อสินทรัพย์                               | รัติ<br>มัญชิ                                                                                                    | ต่อใบสำคัญ:<br>รูปเบบบมูลค่า<br>DEP                                                    | ทำอธินามรายการ  | เคบิด | เตรดิต ชเ<br>ปัญ | ข้อเสนอการชื่อสินทจัพย์<br>ข้อเสนอเกียากับการปรับปรุงการชื่อสินทจัพย์<br>ช้อเสนอกเลือนชออ                         | ฟังก์ชัน (d)<br>ข้อเสนอ (e)<br>การสอบกาม (f)                                                 |
| าาพรวม ทั่วไป รูปแบบมูลลำ ผิลิ ประ<br>วันที่ ชนิดธุรกรรม<br>* 23/5/2016 การชื่อสินทรัพย์                                                | រំណូម<br>រំណូម                                                                                                    | รูปแบบมูลค่า<br>DEP                                                                    | ด้าอริมามรายการ | ເດນີຫ | เครดิต ชเ<br>ปัญ | ข้อเสนอการชื่อสินทรัพย์<br>ข้อเสนอเกียวกับการปรับปรุงการชื่อสินทรัพย์<br>ต่อเสนออ่าเสือมรวอว                      | ข้อเสนอ (e)<br>การสอบถาม (f)                                                                 |
| าันที่ ชนิดธุรกรรม<br>★ 23/5/2016 การชื่อสินทรัพย์                                                                                      | ប័ពូមិ                                                                                                    | ຽປແບບມູຄຄ່າ<br>DEP                                                                     | ด้าจริบายรายการ | เดมิต | เครดิต ชเ<br>บัญ | ข้อเสนอเกี่ยวกับการปรับปรุงการชื่อสินทรัพย์<br>ข้อเสนออ่าเรื่อมราอา                                               | การสอบถาม (f)                                                                                |
| * 23/5/2016 การชื่อสินทรัพย์                                                                                                    |                                                                                                    | DEP                                                                                    |                 |       | ប័ព្             | ข้อเสนออ่าเสื่อมราอา                                                                                              |                                                                                              |
| ในสำคัญ: <u>562800ADJFP00001</u> ชื่อ<br>สฤธาริน: บาท ♥ ชื่อ<br>วัน                                                                     | เป็ญชี<br>เป็ญชีตระดังมะ<br>ที่น่างอกใช้:                                                                                                    |                                                                                        |                 |       |                  | ริธิติดก่าเสีมราดากามปริเภณการใช้<br>การรับรู้ราบได้ของส่วนสำรอง<br>ข้อเสนอก่าเสือมราคาพิเศษ                      | 3urvi (g)                                                                                    |

 ใส่หมายเลขสินทรัพย์ถาวรที่ต้องการคำนวณค่าเสื่อมราคาย้อนหลัง (หรือจะใส่เป็นกลุ่มก็ได้) จากนั้นใส่วันที่ สิ้นสุดเพื่อกำหนดวันสุดท้ายที่จะให้ระบบคำนวณค่าเสื่อมราคาราคา

**ข้อควรระวัง** การคำนวณค่าเสื่อมราคาย้อนหลังจะคำนวณทีละปี เนื่องจากค่าเสื่อมราคาในปี 2556 จะทำลงสมุด 562B00ADJ ในขณะที่ค่าเสื่อมราคาปี 57 จะไปทำให้สมุด 572B00ADJ ดังนั้นวันที่สิ้นสุดจะเป็นวันสุดท้ายในรอบปี ของสมุดเล่มนั้น

| 🙀 ใบสำคัญสมุดรายวัน (1 - 1000) - สมุด <mark>รายวัน</mark> : 562800ADJFP, หมายเจขสมุดรายวั | น: B01449319, ลงรายการบัญชิแล้ว: ไม่ใช่, ชนิดสมุดรายวัน: ลงรายการบัญชิสินทรัพย์กาวร |                          |
|-------------------------------------------------------------------------------------------|-------------------------------------------------------------------------------------|--------------------------|
| ไฟล์ แก้ไข เครื่องมือ คำสัง วิธีใช้                                                       |                                                                                     |                          |
| 🖿 🖶 🗡   🖶 🖻 🔄   🐙 🌇 莎 🏹   (+ 🔍 🗸 - > -> ->   🗎 🤌                                          |                                                                                     |                          |
| ยอดดุล รามเดบิต ราม                                                                       | มเครติด                                                                             | ลงรายการบัญชี (a) →      |
| สมุดราบวัน:                                                                               | สมุกรายวัน:                                                                         | ตรวจสอบความถูกต้อง (b) ▶ |
| ต่อใบสำคัญ:                                                                               |                                                                                     | 1. Sec. (d)              |
| ภาพรรม ทั่วไป รูปแบบมูลล่า # ช่วงวันที                                                    | สังเทรัพย์กาวร                                                                      | ข้อเสนอ (c)              |
| วันที่ ชนิด;                                                                              | 30/09/2013                                                                          |                          |
| * 23/5/2016 การชั้น                                                                       |                                                                                     |                          |
| สะเจ่าเสื้อมราคา                                                                          | () ( ( ( ( ( ( ( ( ( ( ( ( ( ( ( ( ( (                                              | พิมพ์ (g) 🕨              |
|                                                                                           | แสดงรูปแบบมูลค่าตามสินทรัพย์การ                                                     |                          |
| Summarize depreciation by month (Daily per                                                | iod): 🗹 รูปแบบผูลค่า:                                                               |                          |
|                                                                                           | ด่าเสือมราคา: ใช่                                                                   |                          |
|                                                                                           |                                                                                     |                          |
|                                                                                           | е                                                                                   |                          |
|                                                                                           | ชนชองการลงร่ายการปฏชะ ปออุบน                                                        |                          |
|                                                                                           |                                                                                     |                          |
|                                                                                           |                                                                                     |                          |
| ในกำลัญ: 562B00ADJFP00001                                                                 | ตกลง ยกเลิก                                                                         |                          |
| สกุลเงิน: บาท 👻 สร้างข้อเสนอค่าเสือมราคาในวันทีนี้                                        |                                                                                     |                          |
| วันที่น่าออกใช้                                                                           |                                                                                     |                          |
|                                                                                           |                                                                                     |                          |
|                                                                                           |                                                                                     |                          |
| สร้างธุรกรรมถ่าเสือมรากาโดบอักโนมัติ โดยใช้ข้อมูลสินทรัพย์ทาวร                            |                                                                                     | มาก 1000 usr 🗐 🗐 📑       |

 จากนั้นระบบจะคำนวณค่าเสื่อมราคาตกค้างให้ทั้งหมดจนถึง 30/09/2013 ตามวันที่สิ้นสุดที่เลือกใน ขั้นตอน 4

| 🧣 ใบสำกัญสมุดรายวัน (1 - 1000) - สมุดรายวัน: 562800ADJFP, พมายเฉขสมุดรายวัน: 801449319, ฉงรายการบัญชิแล้ว: ไม่ใช่, ชนิดสมุดรายวัน: ฉงรายการบัญชีสินทรัพย์กาวร |                             |                    |            |                         |              |                          |       |        |                     |              |  |                          |
|----------------------------------------------------------------------------------------------------|-----------------------------|--------------------|------------|-------------------------|--------------|--------------------------|-------|--------|---------------------|--------------|--|--------------------------|
| <mark>มส์</mark> แก้ไข เครื่องมือ สำคัญ วิธิใช้                                                                                                    |                             |                    |            |                         |              |                          |       |        |                     |              |  |                          |
|                                                                                                    |                             |                    |            |                         |              |                          |       |        |                     |              |  |                          |
| ยอดดุล                                                                                                    |                             | รวมเดบิต           |            |                         | รวมเครดิต    |                          |       |        |                     |              |  | ลงรายการบัญชี (a)        |
| สมุดรายวัน:                                                                                                    |                             | สมุตร              | ยวัน:      | 358.94                  | สมุดรายวัน:  | 358.94                   |       |        |                     |              |  | (h)                      |
| ต่อใบสำคัญ:                                                                                                    |                             | ต่อใบเ             | hดัญ:      | 24.66                   | ต่อใบสำคัญ:  | 24.66                    |       |        |                     |              |  | งรางผสมคารเหตุกังเอง (0) |
| กามเราะ เรื่อ                                                                                                    | 1                           | 10                 |            |                         |              |                          |       |        |                     |              |  | พังก์ชัน (d) เ           |
|                                                                                                    | in Janaanhees k             | 10 772530          |            |                         |              |                          |       |        |                     |              |  | ข้อเสนอ (e)              |
| วันที่                                                                                                    | ชนิดร                       | รุรกรรม            | ប័ល្អទី    |                         | รูปแบบมูลค่า | สำอธิบายรายการ           | ເຫນືຫ | เครดิต | ชนิดของบัญชีตรงข้าม | บัญชีตรงข้าม |  | การสอบกาม (f)            |
| 31/5/2                                                                                                    | 2013 ค่าเสือ                | มราคา              | 2-B00      | 00-FA05-0920001000      | DEP          | สินทรัพย์กาวร ,562B00ADJ |       | 24.66  | บัญชิแยกประเภท      | 510501010901 |  | ພິມພ໌ (g)                |
| 30/0/2                                                                                                    | 2013 คาเสือ<br>2012 ล่าเสือ | มราคา              | 2-B00      | 00-FA05-0920001000      | DEP          | สันทรีพย์กาวร ,502B00ADJ |       | 82.20  | บัญชิเเยกประเภท     | 510501010901 |  |                          |
| 31/8/2                                                                                                    | 2013 ต่าเสือ                | มราคา              | 2-B00      | 00-FA05-0920001000      | DEP          | สินทรัพย์กาวร .562B00ADJ |       | 84.94  | บัญชิเเมกประเภท     | 510501010901 |  |                          |
| 30/9/2                                                                                                    | 2013 ต่าเสือ                | มราคา              | 2-B00      | 00-FA05-0920001000      | DEP          | สินทรัพย์กาวร ,562B00ADJ |       | 82.20  | บัญชีแยกประเภท      | 510501010901 |  |                          |
|                                                                                                    |                             |                    |            |                         |              |                          |       |        |                     |              |  |                          |
|                                                                                                    |                             |                    |            |                         |              |                          |       |        |                     |              |  |                          |
|                                                                                                    |                             |                    |            |                         |              |                          |       |        |                     |              |  |                          |
|                                                                                                    |                             |                    |            |                         |              |                          |       |        |                     |              |  |                          |
|                                                                                                    |                             |                    |            |                         |              |                          |       |        |                     |              |  |                          |
|                                                                                                    |                             |                    |            |                         |              |                          |       |        |                     |              |  |                          |
|                                                                                                    |                             |                    |            |                         |              |                          |       |        |                     |              |  |                          |
| ใบสำคัญ: 5                                                                                                    | 562B00ADJFP00001            | ชื่อบัญ            | B:         | สินทรัพย์ทอสอบปรับปรุง  | Ŭ1           |                          |       |        |                     |              |  |                          |
| สกุลเงิน: บ                                                                                                    | unn 💌                       | ชื่อบัญ            | ชิตรงข้าม: | บัญชีด่าเสื่อมราดา - คร | <i>i</i>     |                          |       |        |                     |              |  |                          |
|                                                                                                    |                             | วันที่น่           | เออกใช้:   |                         |              |                          |       |        |                     |              |  |                          |
|                                                                                                    |                             |                    |            | ,                       |              |                          |       |        |                     |              |  |                          |
| ร้างธุรกรรมด่าเ                                                                                                    | เสื่อมราดาโดยอัตโนมัติ โด   | ดยใช้ข้อมูลสินทรัด | ย์กาวร     |                         |              |                          |       |        |                     |              |  | ยาท 1000 usr 🚍 🗊         |

6. ทำการเปลี่ยนข้อมูลดังนี้

6.1 แก้ไขวันที่เป็น 01/10/2014 ทั้งหมด

6.2 แก้ไขบัญชีตรงกันข้ามเป็น 310201010202 ผลสะสมจากการแก้ไขข้อผิดพลาดงวดก่อนทั้งหมด

| 🙀 ใบสำคัญสมุลรายวัน (1 - 1000) - สมุลรายวัน: 562800ADJFP, หมายเลขสมุลรายวัน: 801449319, ลงรายการปัญชิเล่ว: ไม่ใช่, เหม็ลสมุลรายวัน: ลงรายการปัญชิลิมาร์พย์กาวร |                                     |                               |              |                          |              |                          |       |                 |                     |              |  |                            |
|----------------------------------------------------------------------------------------------------|-------------------------------------|-------------------------------|--------------|--------------------------|--------------|--------------------------|-------|-----------------|---------------------|--------------|--|----------------------------|
| ไฟล์                                                                                                    | ไฟล์ แก้ไข เครื่องมือ คำสัง วิธีไข้ |                               |              |                          |              |                          |       |                 |                     |              |  |                            |
|                                                                                                    |                                     |                               |              |                          |              |                          |       |                 |                     |              |  |                            |
| ยอดคุล                                                                                                    |                                     |                               | รามเดบิต     |                          | รวมเครดิต    |                          |       |                 |                     |              |  | องรายการบัณชี (a) →        |
| สมุดร                                                                                                    | ายวัน:                              |                               | สมุตรายวัน   | a: 358.94                | สมุดรายวัน:  | 358.94                   |       |                 |                     |              |  | ຫຼວວງສາມຄວາມກຸດຈັ້ງ: (b) 🕨 |
| ต่อใบ                                                                                                    | สำคัญ:                              |                               | ต่อใบสำคัญ   | J: 24.66                 | ต่อใบสำคัญ:  | 24.66                    |       |                 |                     |              |  |                            |
| กาพรา                                                                                                    | ง ก้วไป                             | รปแบบมออ่า มิติ               | ประวัติ      |                          |              |                          |       |                 |                     |              |  | ฟงกชน (ɑ) ▸                |
|                                                                                                    |                                     |                               | 1            |                          |              |                          | _     |                 |                     |              |  | ข้อเสนอ (e) 🔸              |
|                                                                                                    | นที<br>(10/2014                     | ชนิตธุรกรรม                   | N 1          | រ័ឡមី<br>                | รูปแบบผูลค่า | ดำอธิบายรายการ           | ເຫນີຫ | เครดิต<br>วง () | ชนิดของบัญชีตรงข้าม | บัญชีตรงข้าม |  | การสอบถาม (f) 🔸            |
|                                                                                                    | /10/2014                            | ดาเสอมราคา                    |              | 2-B0000-FA05-0920001000  | DEP          | สนทรพยกาวร ,302800ADJ    |       | 24.00           | บญชแยกประเภท        | 310201010202 |  | พิมพ์ (q) 🕨                |
|                                                                                                    | /10/2014                            | ดาเสอมราคา                    |              | -B0000-FA05-0920001000   | DEP          | สนทรพยกาวร ,502800ADJ    |       | 84.04           | บญชแยกประเภท        | 310201010202 |  |                            |
|                                                                                                    | /10/2014                            | ด่าเสียมราคา                  |              | 2-B0000-FA05-0920001000  | DEP          | สนุกรัพย์กาวร 562800ADJ  |       | 84.94           | บัญชิเรยกประเภท     | 310201010202 |  |                            |
|                                                                                                    | /10/2014                            | ด่าเสือมราคา                  |              | 2-B0000-FA05-0920001000  | DEP          | สินทรัพย์กาวร ,562B00ADJ |       | 82.20           | มัญชีแยกประเภท      | 310201010202 |  |                            |
| -                                                                                                    |                                     |                               |              |                          |              |                          |       |                 |                     |              |  |                            |
|                                                                                                    |                                     |                               |              |                          |              |                          |       |                 |                     |              |  |                            |
|                                                                                                    |                                     |                               |              |                          |              |                          |       |                 |                     |              |  |                            |
|                                                                                                    |                                     |                               |              |                          |              |                          |       |                 |                     |              |  |                            |
|                                                                                                    |                                     |                               |              |                          |              |                          |       |                 |                     |              |  |                            |
|                                                                                                    |                                     |                               |              |                          |              |                          |       |                 |                     |              |  |                            |
|                                                                                                    |                                     |                               |              |                          |              |                          |       |                 |                     |              |  |                            |
| luche                                                                                                    | 562B00                              | AD (FR00001                   | สำนักเสีย    | สีบกลับน์คอสวามได้แปละเ  |              |                          |       |                 |                     |              |  |                            |
| 10819                                                                                                    | <b>.</b>                            |                               | ້ອຍນາຍູຣ.    | สหการพยากสมอาจากอาจาก    |              |                          |       |                 |                     |              |  |                            |
| สกุลเงิ                                                                                                    | น: บาท                              | <b>•</b>                      | ชื่อบัญชีตร  | เข้าม: ผลสะสมจากการแก้ไข | ji           |                          |       |                 |                     |              |  |                            |
|                                                                                                    |                                     |                               | วันที่น่าออก | ใช้:                     |              |                          |       |                 |                     |              |  |                            |
|                                                                                                    |                                     | อื่นกอับสมอรามอันได้          |              |                          |              |                          |       |                 |                     |              |  |                            |
| THEY DATE                                                                                                    | No. 1 COMPANYOR                     | 100 11 10 100 100 100 100 100 |              |                          |              |                          |       |                 |                     |              |  |                            |

 จากนั้นไปยังช่อง มิติ แล้วทำการแก้ไขมิติ<u>โครงการ</u>เป็นเลขบัญชี ค่าเสื่อมราคาราคาของสินทรัพย์นั้นๆ(ให้ดู ที่บัญชีตรงกันข้ามในรูปที่ 5 ซึ่งจะเป็นค่าเสื่อมราคาราคาเดิมก่อนที่เราจะแก้ไข)ซึ่งจากรูปก็คือ 510501010901หากไม่ระบุโครงการ ระบบจะไม่อนุญาติให้ Post รายการ

| 🙀 ใบสำคัญสมุดรายวัน    | (1 - 1000) - 🕬   | งตรายวัน: 5628 | 300ADJFP, ทผายเลขสมุดร | ายวัน: 8014493 | 319, ลงรายการบัญชีแล้ว: | ไม่ใช่, ชนิดส | ชมุตรายวัน: ลงราย | บการบัญชีสินทรัพย์กาว | 5 |   | l        | 00        | <b>X</b> |
|------------------------|------------------|----------------|------------------------|----------------|-------------------------|---------------|-------------------|-----------------------|---|---|----------|-----------|----------|
| ไฟล์ แก้ไข เครื่องมี   | io คำสัง วิธีใช้ |                |                        |                |                         |               |                   |                       |   |   |          |           |          |
| 🗅 🔒 🗡   🖶 🖸            | l 🖾   🔻 🏆        | 🏹 🏹   🍋 -      | 🕶 🔹 🕨 🍽   🗎            | ) 🔔   🥝        |                         |               |                   |                       |   |   |          |           |          |
| มอดดุล                 |                  | รามเดยิต       |                        | รวมเครดิต      |                         |               |                   |                       |   | ſ | ลงราย    | การบัญชิ  | (a) 🔸    |
| สมุดรายวัน:            |                  | สมุดรายวัน:    | 358.94                 | สมุดรายวัน:    | 358.94                  |               |                   |                       |   | Ì | ตรวจสอบเ | าวามถูกต้ | a₄ (b) → |
| ต่อใบสำคัญ:            |                  | ต่อใบสำคัญ:    | 24.66                  | ต่อใบสำคัญ:    | 24.66                   |               |                   |                       |   | [ | พัง      | ก์ชัน (d) | •        |
| ภาพรวม ทั่วไป รูปเ     | แบบมูลค่า มิติ   | ประวัติ        |                        |                |                         |               |                   |                       |   |   | ข้อ      | aun (e)   | •        |
|                        |                  |                |                        |                |                         |               |                   |                       |   |   |          |           |          |
| แหล่งเงิน: 2000        | -                |                |                        |                |                         |               |                   |                       |   |   | -        | () (a)    | · ·      |
| หน่วยงาน: B0000        | 00010 💌          |                |                        |                |                         |               |                   |                       |   | l | W        | иw (g)    |          |
| แผนงาน: 99             | -                | _              |                        |                |                         |               |                   |                       |   |   |          |           |          |
| โครงการ: 51050         | 101090 👻         |                |                        |                |                         |               |                   |                       |   |   |          |           |          |
| ปีการศึกษา: 99         | -                |                |                        |                |                         |               |                   |                       |   |   |          |           |          |
| กองทุน: 99             | -                |                |                        |                |                         |               |                   |                       |   |   |          |           |          |
| วิเคราะห์: 99          | -                |                |                        |                |                         |               |                   |                       |   |   |          |           |          |
| สาขา VAT:              | -                |                |                        |                |                         |               |                   |                       |   |   |          |           |          |
|                        |                  |                |                        |                |                         |               |                   |                       |   |   |          |           |          |
|                        |                  |                |                        |                |                         |               |                   |                       |   |   |          |           |          |
|                        |                  |                |                        |                |                         |               |                   |                       |   |   |          |           |          |
|                        |                  |                |                        |                |                         |               |                   |                       |   |   |          |           |          |
|                        |                  |                |                        |                |                         |               |                   |                       |   |   |          |           |          |
| ผิติที่มีการแหบธุรกรรม |                  |                |                        |                |                         |               |                   |                       |   |   | มาท 1000 | usr 🚊     |          |

8. กดพิมพ์ใบสำคัญก่อนลงบัญชี จะได้ใบสำคัญก่อน Post ดังรูป

| Non-posted voucher - รายงาน                                                          |                                                      |                              |                                      |                        |          |                                                     |            |                                        |     | × |
|--------------------------------------------------------------------------------------|------------------------------------------------------|------------------------------|--------------------------------------|------------------------|----------|-----------------------------------------------------|------------|----------------------------------------|-----|---|
| ไฟล์ แก้ไข เครืองมือ คำสัง วิธีใช้                                                   |                                                      |                              |                                      |                        |          |                                                     |            |                                        |     |   |
| 🖶 💷   🏫 🛼   🏪 🛼   🔂                                                                  |                                                      |                              |                                      |                        |          |                                                     |            |                                        |     |   |
| เงินรายได้-                                                                          | ส่วนกลางวิทยาเขเ                                     | ตบางเขน-ป                    | รับด่าเสื่อมร                        | าดาย้อนเ               | หลัง (NO | N-POSTED)                                           |            | หน้า 1<br>ว2/5/2016                    |     | - |
|                                                                                      |                                                      |                              |                                      |                        |          |                                                     |            | 14:48:00                               |     |   |
| ชื่อ<br>วิธีการข่าระเงิน<br>ด้าอธิบายสมุดรายวัน เงินรายได้-ส่วนกลางวิทยาเขตบางเขน-ปร | วับค่าเสื่อมราคาย้อนหลัง                             |                              |                                      |                        |          | หมายเลขสมุดรายวั<br>หมายเลขใบสำคัญ<br>วันที่ใบสำคัญ | й<br>562B0 | B01449319<br>IOADJFP00001<br>1/10/2014 |     | E |
| บัญชี ชื่อบัญชี                                                                      | แหล่งเงิน หน่วยงาน                                   | แผนงาน                       | โครงการ                              | ปีการศึกษา             | กองพุ่น  | วิเคราะห์                                           | เตบิต      | เครคิด                                 |     |   |
| <u>310201010202</u> ผลสะสมจากการแก้ไขข่อผิดหลาดงวดก่อน                               | 2000 B00000010<br>ค่าอธิบายรายการ : สินทรัพย์ตาวร ,5 | 99<br>52B00ADJFP00001,2-B    | 510501010901<br>80000-FA05-092000100 | Y59<br>04/001-56,FA05, | 99       | 99                                                  | 24.66      |                                        |     |   |
| <u>120601010301</u> บัญชีค่าเสื่อมราคาสะสมครุภัณฑ์เส่านักงาน                         | 2000 B00000010<br>ค่าอธิบายรายการ : สันทรัพย์ถาวร ,5 | 99<br>62B00 ADJ FP00001, 2-B | 510501010901<br>0000-FA05-092000100  | Y59<br>04/001-56,FA05, | 99       | 99                                                  |            | 24.66                                  |     | Ľ |
|                                                                                      |                                                      |                              |                                      |                        |          |                                                     | 24.66      | 24.66                                  |     |   |
|                                                                                      |                                                      |                              |                                      |                        |          |                                                     |            |                                        |     |   |
|                                                                                      |                                                      |                              |                                      |                        |          |                                                     |            |                                        |     |   |
|                                                                                      |                                                      |                              |                                      |                        |          |                                                     |            |                                        |     |   |
|                                                                                      |                                                      |                              |                                      |                        |          |                                                     |            |                                        |     |   |
|                                                                                      |                                                      |                              |                                      |                        |          |                                                     |            |                                        |     |   |
| หน้า 1/5                                                                             |                                                      |                              |                                      |                        |          |                                                     |            | <u>ยาท</u> 1000 us                     | r 🛢 |   |

## 9. กดบันทึกรายการบัญชีตามปกติ

| 🥁 ใบสำคัญสมุดรายวัน (1 - 1000) - สมุดรายวัน: 562800AD/FP, หมายเดยสมุดรายวัน: 801449319, องรายการบัญชินด้า: ไม่ใช่, ชนิดสมุดรายวัน: องรายการบัญชินกรัพย์การ |                        |                              |              |     |                                                                                     |           |              |   |                          |
|----------------------------------------------------------------------------------------------------|------------------------|------------------------------|--------------|-----|-------------------------------------------------------------------------------------|-----------|--------------|---|--------------------------|
| ไฟล์ แก้ไข เครืองมือ                                                                                                    | อ คำสัง วิธีใช้        |                              |              | (   |                                                                                     |           |              |   |                          |
| 🗈 🖶 🗙   🖶 🖻                                                                                                    | . 🖾   🔻 🍒 🃡 🏹          |                              | ) 🔔   🕜      |     | i Infolog (I)                                                                       |           |              |   |                          |
| ยอดตุล                                                                                                    | รามเตย                 | ີງສ                          | รวมเครดิต    |     | ข้อความต่อไปนี้มีวัตกุประสงค์เพื่อแจ้งให้ทราบเท่านั้น ไม่<br>จำเป็นต้องสำเนินการใดๆ |           |              |   | ลงรายการบัญชี (a) 🕨      |
| สมุดรายวัน:                                                                                                    | สมุด                   | รายวัน: 358.94               | สมุดรายวัน:  |     |                                                                                     |           |              | / | ตรวอสอบความถูกต้อง (b) ▶ |
| ต่อใบสำคัญ:                                                                                                    | ต่อใ                   | บสำคัญ: 24.66                | ต่อใบสำคัญ:  |     | 🖾 ข้อความ (14:55:41)                                                                |           |              |   | ฟังก์ชัน (d) ▶           |
| ภาพรวม ก้วไป รูปเ                                                                                                    | เบบผูลค่า มิติ ประวัติ | i                            |              |     | 🦾 🙀 จำนวนใบสำคัญที่มีการลงรายการบัญชีในสมุดรายวัน: '5'                              |           |              |   | ອ້ອງສະຫຼຸ (P)            |
| วันที                                                                                                    | ชนิดธุรกรรม            | ប័ព្យទី                      | รูปแบบผูลล่า | กำ  |                                                                                     | สัสรงข้าม | บัญชีตรงข้าม |   |                          |
| 1/10/2014                                                                                                    | ด่าเสื่อมราดา          | 2-B0000-FA05-0920001000      | DEP          | สีบ | L                                                                                   | ะเกท      | 310201010202 |   |                          |
| 1/10/2014                                                                                                    | ด่าเสื่อมราคา          | 2-B0000-FA05-0920001000      | DEP          | สีเ |                                                                                     | รเกท      | 310201010202 |   | พิมพ์ (g) 🔸              |
| 1/10/2014                                                                                                    | ด่าเสื่อมราคา          | 2-B0000-FA05-0920001000      | DEP          | สีเ |                                                                                     | ะเกท      | 310201010202 |   |                          |
| 1/10/2014                                                                                                    | ด่าเสื่อมราคา          | 2-B0000-FA05-0920001000      | DEP          | สีย |                                                                                     | ะเกท      | 310201010202 |   |                          |
| 1/10/2014                                                                                                    | ด่าเสื่อมราดา          | 2-B0000-FA05-0920001000      | DEP          | สะ  |                                                                                     | ะเกท      | 310201010202 |   |                          |
|                                                                                                    |                        |                              |              |     |                                                                                     |           |              |   |                          |
|                                                                                                    |                        |                              |              |     | รายละเอียด                                                                          |           |              |   |                          |
|                                                                                                    |                        |                              |              |     |                                                                                     |           |              |   |                          |
|                                                                                                    |                        |                              |              |     |                                                                                     |           |              |   |                          |
|                                                                                                    |                        |                              |              |     |                                                                                     |           |              |   |                          |
|                                                                                                    |                        |                              |              |     | 2 - (d)                                                                             |           |              |   |                          |
|                                                                                                    |                        |                              | _            |     | ลางขอมูล (a) ปด (d)                                                                 |           |              |   |                          |
| ใบสำคัญ: 562B00ADJF                                                                                                    | FP00001 ชื่อบั         | ัญชี: สินทรัพย์ทดสอบปรับปรุง | <u>ម៉</u> ំរ |     |                                                                                     |           |              |   |                          |